課題の確認と提出

## 方法① 授業タブから課題を確認して提出する

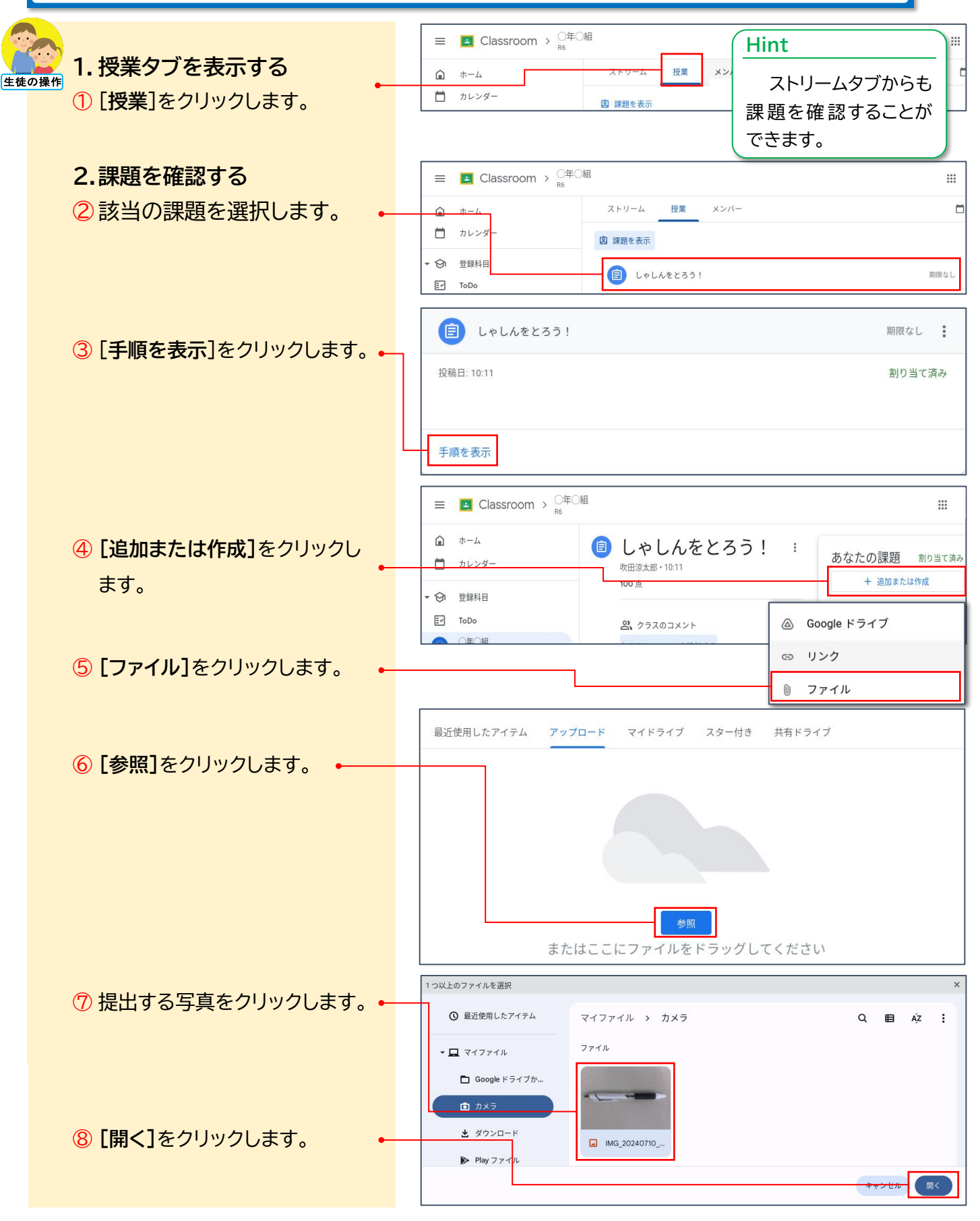

©株式会社フューチャーイン

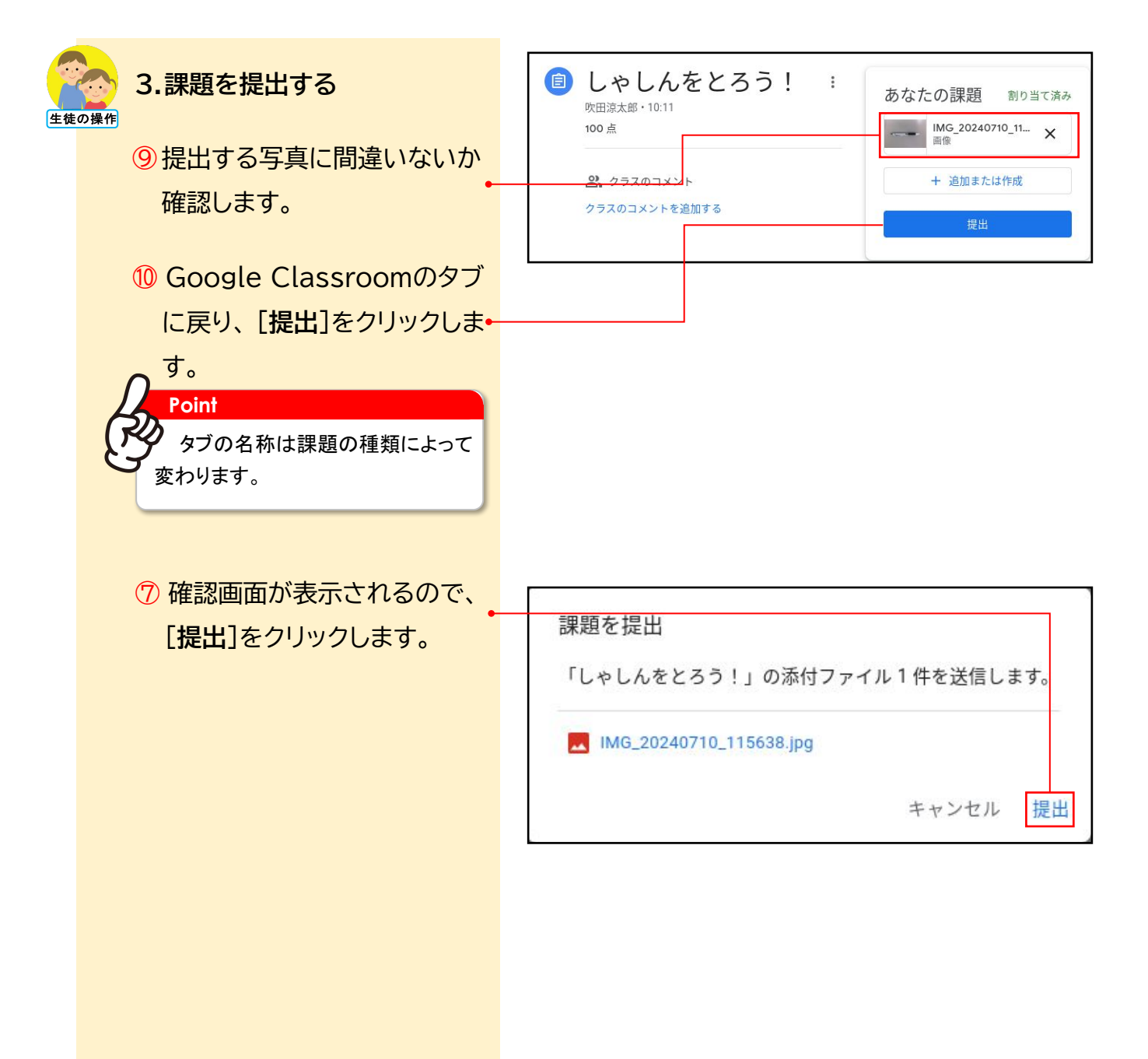